### How to Adjust the Brightness

#### Adapted models: Q10F, Z10F, Q18F, Z18F, Q30F, Z30F

1. Connect USB to TTL cable with gimbal and PC

Connection method:

Black wire GND ----- Gimbal GND

Green wire TX ------ RX silk printed on the gimbal controller Z-3D White wire RX ------ TX silk printed on the gimbal controller Z-3D

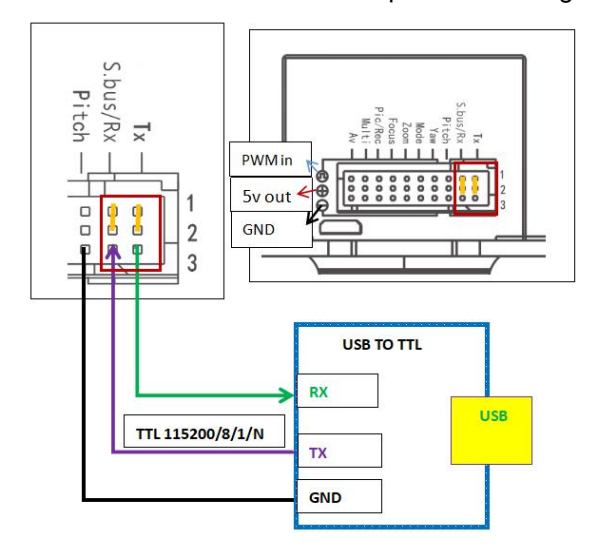

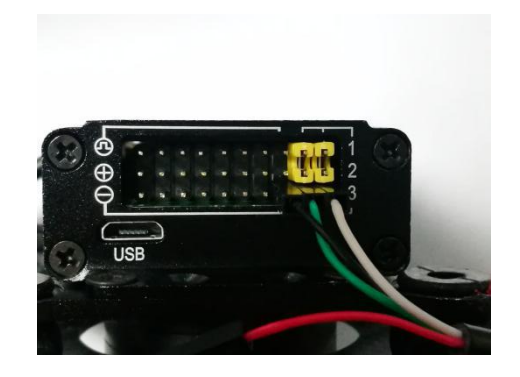

2. Power on the gimbal, open softare VideoInConsole

1> Finish basic settings on the software as below showing: choose correct COM number (you can check in your PC manager ). Baudrate: default is 115200. Data bit: 8, no checksum. Stop bit: 1.

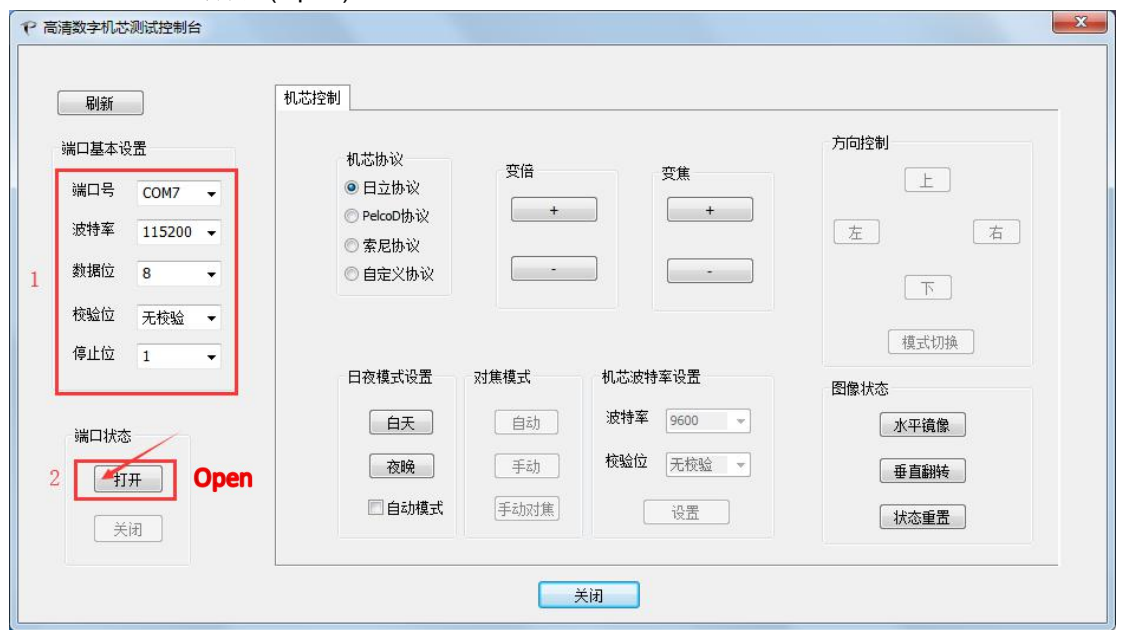

#### 2> Port status: 打开 (Open)

| 3. | Choose module | protocol | "PelcoD | 协议" |
|----|---------------|----------|---------|-----|
|----|---------------|----------|---------|-----|

| 刷新                                   | 机芯控制                                                                |         |          |     |       |    |
|--------------------------------------|---------------------------------------------------------------------|---------|----------|-----|-------|----|
| 端口基本设置<br>端口号 COM7 ▼<br>波特案 115200 ▼ | 机芯协议<br>○ 日立协议<br>◎ PelcoD协议                                        | 变倍<br>+ |          | +   | 方向控制  | 右  |
| 数据位 8 ▼<br>校验位 无校验 ▼<br>停止位 1 ▼      | <ul> <li>○ 索尼协议</li> <li>○ 自定义协议</li> <li>地址码</li> <li>1</li> </ul> | <br>更新  |          | -   | 下     | à. |
|                                      | 日夜模式设置                                                              | 对焦模式    | 机芯波特率设置  |     | 预置位设置 |    |
| 端口状态                                 | 白天                                                                  | 自动      | 波特率 9600 | •   | 1 2   | 3  |
| 打开                                   | 夜晚                                                                  | 手动      | 校验位 无校验  | 1 - | 设置 运行 | 删除 |
| 关闭                                   | □ 自动模式                                                              | 手动对焦    | 设置       |     | 预置位   | 调用 |

4. Click on "+" under "变倍"(Zoom), the image zoom in. (Communication is normal)

| 刷新           | 机芯控制                        |          |
|--------------|-----------------------------|----------|
| 端口基本设置       | 40 ++ +h 30)                | 方向控制     |
|              | © 日立协议                      | E        |
| Miniz COM/   |                             |          |
| 波特率 115200 👻 | ○ 索尼协议                      | 左右       |
| 数据位 8 🚽      | <ul> <li>○ 自定义协议</li> </ul> | ्र       |
| 校验位 无校验 🚽    | 地址码                         |          |
| 停止位 1 3      | 1 更新                        | 模式切换     |
|              | 日夜模式设置 对焦模式 机芯波特率设置         | 预置位设置    |
| 端口状态         | 白天 自动 波特率 9600 ▼            | 1 2 3    |
| 打开           | 夜晚 手动 校验位 无校验 ▼             | 设置 运行 删除 |
|              | 自动模式 手动对焦 设置                | 预置位 调用   |
|              |                             |          |

| 5. | Click or | □"模式切换" | (Change | mode) |
|----|----------|---------|---------|-------|
|----|----------|---------|---------|-------|

| P 高清数字机芯测试控制台                                                                                                   |                                                                                                    | X                                                     |
|----------------------------------------------------------------------------------------------------|----------------------------------------------------------------------------------------------------|-------------------------------------------------------|
| <ul> <li>刷新</li> <li>端口基本设置</li> <li>端口号</li> <li>COM7 ▼</li> <li>波特室</li> <li>115200 ▼</li> <li>数据位</li> </ul> | <ul> <li>机芯协议</li> <li>受倍</li> <li>受焦</li> <li>● 目立协议</li> <li>● PelcoD协议</li> <li>★</li> <li>★</li> <li>★</li> </ul> | 方向控制<br>上<br>左 右                                      |
| 校验位 无校验 ▼<br>停止位 1 ▼                                                                                            | 地址码<br>1 更新<br>日夜模式设置 对焦模式 机芯波特率设置                                                                                    | 下<br>使式切换<br>预置位设置                                    |
| 端口状态<br>打开<br>                                                                                                  | 白天     自动     波特案     9600 ▼       夜晚     手动     校验位     无校验 ▼       自动模式     手动对焦     设置                             | 1     2     3       设置     运行     删除       预置位     调用 |
|                                                                                                    | 关闭                                                                                                    |                                                       |

6. Click on "菜单"(Menu)

| P 高清数字机芯测试控制台                              | ×                                                                                                    |
|--------------------------------------------|----------------------------------------------------------------------------------------------------|
| 刷新<br>端口基本设置<br>端口号 COM7 ▼<br>波特率 115200 ▼ | 机芯控制<br>机芯协议<br>◎ PelcoD协议<br>● PelcoD协议<br>+ + ← 左 设置 五                                                                                       |
| 数据位 8 · · · · · · · · · · · · · · · · · ·  | <ul> <li>              を定いか             ・             ・</li></ul>                                                                              |
| 端口状态<br>打开<br>                             | 白天     自动     波特室     9600 ▼     1     2     3       夜晚     手动     校验位     无校验      设置     运行     删除       自动模式     手动对焦     设置     预置位     调用 |
|                                            | 关闭                                                                                                    |

Screen will show menu as below:

| /        |
|----------|
| 全高清30fps |
| 超高质量     |
| 关闭       |
|          |
|          |

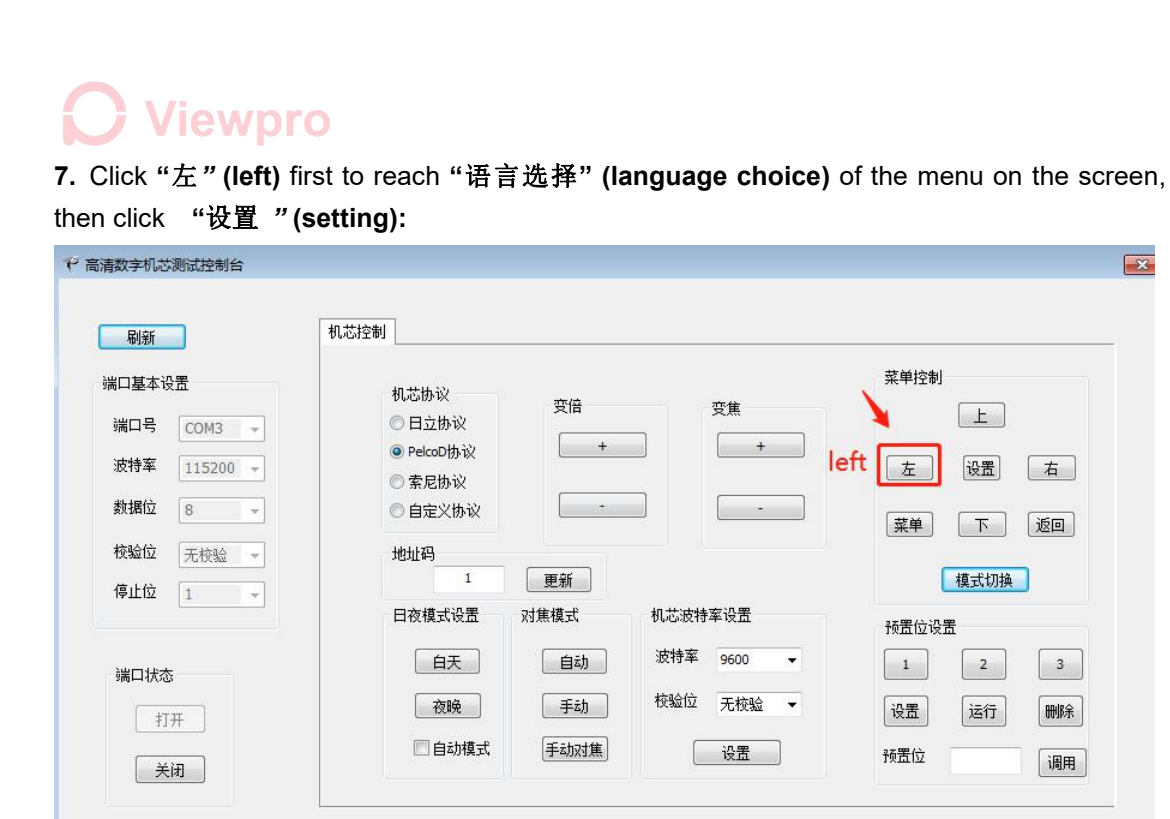

关闭

×

系统设置 简体中文 语言选择 PAL TV制式 1/3 1080P HDWI输出 3 2 0

| 议<br>按倍<br>协议<br>+<br>·<br>·<br>·<br>·<br>·<br>·<br>·<br>·<br>·<br>·<br>·<br>·<br>· | · 变焦 · · · · · · · · · · · · · · · · · ·                       |                                                                                                    | L 右                                                                                                    |
|-------------------------------------------------------------------------------------|----------------------------------------------------------------|----------------------------------------------------------------------------------------------------|----------------------------------------------------------------------------------------------------|
| 1 更新                                                                                |                                                                |                                                                                                    |                                                                                                    |
| 设置 对焦模式<br>天                                                                        | 机芯波特率设置<br>波特率 9600                                            | <ul> <li>模式</li> <li>预置位设置</li> <li>1</li> </ul>                                                                                         | 2 3                                                                                                    |
| 晚     手动       动模式     手动対集                                                         | 校验位 无校验 设置                                                     | <ul> <li>✓ 设置 这</li> <li>预置位</li> </ul>                                                                                                  | 新<br>制除<br>调用                                                                                                    |
| フ<br>明<br>云                                                                         | 王         自动           後         手动           bligt         手动 | 自动         放特率         9600           產         手动         校验位         无校验           崩壞式         手动对焦         设置           关闭         关闭 | E     自劫     波祥牟     9600 ▼     1       A     手劫     校验位     无校验     设置     设置       biţ     手劫对集     设置     设置     通        美闭     关闭 |

8. Click "上" (up) to choose language you need. (English in Page 1), then Click on "模式切

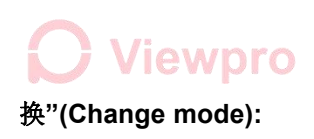

| <ul> <li>         ・         ・         ・</li> <li>         ・</li> <li></li></ul> | >                                                                                                    | <             |
|----------------------------------------------------------------------------------------------------|----------------------------------------------------------------------------------------------------|---------------|
| 同新                                                                                                    | 机芯控制                                                                                                    |               |
| 端口基本设置<br>端口<br>次特<br>115200 →<br>数据<br>8<br>→<br>校验<br>元校验<br>ぐ<br>停止<br>1<br>→                                                                                                    | 机芯协议<br>●日立协议<br><br><br><br><br><br><br><br><br><br><br><br><br><br><br><br><br><br><br><br><br><br><br><br><br><br><br><br><br><br><br><br><br><br><br><br> |               |
|                                                                                                    | 关闭                                                                                                    |               |
| 语言选择 ▲ Engl 1/3 Portug ▼ 簡体□                                                                                                    | ish Español<br>guês Русский<br>平文 繁體中文                                                                                                    |               |
| <u>周新</u><br>満口基本设置<br>端口基 で (COM7 ・<br>波特率 115200 ・<br>数据位 8 ・<br>税勉位 元枝絵 ・<br>停止位 1 ・<br>端口状态<br>打开<br>美润                                                                                                    | 机芯协议       安倍       安焦         日立协议       中国公司协议       +         ● PelcoO协议       +       +         ● 和田田田田田田田田田田田田田田田田田田田田田田田田田田田田田田田田田田田田                   | hange<br>node |

9. Clink on "左" (left), Choose "Exposure" adjust brightness (left or right)

| 高清数字机芯测试控制台              |                                               |                                                                                                    |                                                                                                    |
|--------------------------|-----------------------------------------------|----------------------------------------------------------------------------------------------------|----------------------------------------------------------------------------------------------------|
| 刷新                       | 机芯控制                                          |                                                                                                    |                                                                                                    |
| 端口基本设置                   | 机芯协议 变倍                                       | 变隹                                                                                                    | 菜单控制                                                                                                    |
| 端口号 COM3 -               | <ul> <li>○日立协议</li> <li>◎ PelcoD协议</li> </ul> | + +                                                                                                    |                                                                                                    |
| 波特率 115200 -             | ◎ 索尼协议                                        |                                                                                                    | Ien <u>左</u> 设置 右                                                                                                    |
| 数据位 8 -                  | ◎ 自定义协议                                       | ·                                                                                                    | 菜单 下 返回                                                                                                    |
| 校验位 无校验 -                | 地址码 1 更新                                      | 1                                                                                                    | 模式切换                                                                                                    |
| 1号止位 1 🚽                 | 日夜模式设置 对焦模式                                   | 机芯波特率设置                                                                                                    | 私罟位设罟                                                                                                    |
| <b>治口</b> 作 <del>文</del> | 白天 自动                                         | b 波特率 9600 ▼                                                                                                    |                                                                                                    |
| 5m Li 1A 325             | 夜晚 手动                                         | b 校验位 无校验 ▼                                                                                                    | 设置 运行 删除                                                                                                    |
|                          | 🗌 自动模式 🛛 手动脉                                  | 推 设置                                                                                                    |                                                                                                    |
| 美闭                       |                                               |                                                                                                    | [1]e]H3                                                                                                    |
|                          |                                               | 关闭                                                                                                    |                                                                                                    |
| Still Canture            |                                               |                                                                                                    |                                                                                                    |
| sem Gapture              |                                               |                                                                                                    |                                                                                                    |
|                          |                                               | Concession of the local division of the local division of the loca |                                                                                                    |
| A Still In               | nage Size                                     | 14M                                                                                                    |                                                                                                    |
|                          |                                               |                                                                                                    |                                                                                                    |
| 1/2                      |                                               |                                                                                                    |                                                                                                    |
| Still                    | Quality                                       | Super Fine                                                                                                    |                                                                                                    |
|                          |                                               |                                                                                                    | and the second second s |
|                          |                                               |                                                                                                    | 1 1                                                                                                    |
|                          | posure                                        | U                                                                                                    | A Carlos                                                                                                    |
|                          |                                               |                                                                                                    | 1                                                                                                    |
| 00                       | ) 🖸 😼 🖏 🗌                                     |                                                                                                    |                                                                                                    |

| 端口基本设置<br>端口号 COM7 · ·<br>波特案 115200 · ·<br>数据位 8 · ·<br>校验位 无校验 · ·<br>停止位 1 · ·<br>;;;;;;;;;;;;;;;;;;;;;;;;;;;;;;;;; | 机芯协议     受倍     受焦       日立协议     +     +       索尼协议     +     +       雪定义协议     -     -       地址码     -     -       1     更新     -       日夜模式设置     対集模式     机芯波特率设置       白天     自动     波特率       自动     夜晩     手动       自劫模式     手动对焦     设置 | 菜单控制         上         左       设置       右         菜单       下       返回         模式切換           防置位设置       3          设置       运行          预置位 |
|----------------------------------------------------------------------------------------------------|----------------------------------------------------------------------------------------------------|----------------------------------------------------------------------------------------------------|
| * 31 \$                                                                                                    | () () () () () () () () () () () () () (                                                                                                    |                                                                                                    |

**10.** Click on "模式切换"(Change mode) quit out. The brightness Setting is done.

| 刷新           | 机芯控制                                       |      |            |             |       |
|--------------|--------------------------------------------|------|------------|-------------|-------|
| 端口基本设置       | 机芯协议                                       |      |            | 方向控制        |       |
| 端口号 COM7 -   | ● 日立协议                                     | 受措   | 安焦         | L_          |       |
| 波特革 115200 - | <ul> <li>PelcoD协议</li> <li>索尼协议</li> </ul> | +    | +          | 左           | 石     |
| 数据位 8 🚽      | ◎ 自定义协议                                    |      | ] []       | T           |       |
| 校验位 无核验 -    | 地址码<br>1                                   | 田新   |            | 模式切料        | Chang |
| 停止位 1 👻      | 日夜模式设置                                     | 对焦模式 | 机芯波特军设置    | 12.00.01.00 | mode  |
| 端口状态         | 白天                                         | 自动   | 波特率 9600 · |             | 3     |
| 17#          | 夜晚                                         | 手动   | 枝验位 无校验 👻  | 设置 运行       | 明時余   |
| 关闭           | 自动模式                                       | 手动对集 | 设置         | 预置位         | 调用    |

11. Click back to "菜单"(Menu), and click "下'( down), choose " Contrast".

| 口基本设置          | 机芯协议               | 菜単控制          |
|----------------|--------------------|---------------|
| 端口 COM6 🗸      | ●日立协议 受信 受法        | Ŀ             |
| CONTRACT       | ● PelcoD协议 +       | +             |
| 波特 115200 ~    | ○索尼协议              |               |
| 数据 8 ~         | ○自定义协议 -           | - 返回          |
| 枋桧 工会运         | 地址码                | Menu          |
| 1×122 754X32 > | 1 更新               | 模式切换          |
| 停止 1 ~         | 日夜模式设置 对焦模式 机芯波特率设 | 13 预置位设置      |
|                | 白天 自动 波特 960       | 1 2 3         |
| 端口状态           | 夜晚 手动 校验 无相        | 校验 → 设置 运行 删除 |
| 打开             | 自动模式 手动对焦 设        | て 花田 シーー      |
| **             |                    | - 1/11 1/11   |

| € 高清数字机芯测试控制台             |                                                                                                    | 3                                                                                                    |
|---------------------------|----------------------------------------------------------------------------------------------------|----------------------------------------------------------------------------------------------------|
|                           |                                                                                                    |                                                                                                    |
| 刷新                        | 机芯控制                                                                                                    |                                                                                                    |
| 端口基本设置                    |                                                                                                    | 菜单控制                                                                                                    |
|                           | 机心协议<br>交倍<br>の日立协议                                                                                              | Ŀ                                                                                                    |
| ©mi⊂ COM6 ∨               | ● PelcoD协议 + +                                                                                                   |                                                                                                    |
| 波特 115200 🗸               | ○ 索尼协议                                                                                                    | 左 设置 右                                                                                                    |
| 数据 8 🗸                    | ○自定义协议                                                                                                    | 菜单 下 返回                                                                                                    |
| 校验工态论会。                   | 地址码                                                                                                    | down                                                                                                    |
|                           | 1 更新                                                                                                    | 模式切换                                                                                                    |
|                           | 日夜模式设置 对焦模式 机芯波特率设置                                                                                              | 预置位设置                                                                                                    |
|                           | 白天 自动 波特 9600 ~                                                                                                  | 1 2 3                                                                                                    |
| 端口状态                      |                                                                                                    |                                                                                                    |
| 打开                        |                                                                                                    | 设直 运行 删除                                                                                                    |
|                           | 自动模式 手动对焦 设置                                                                                                    | 预置 调用                                                                                                    |
| 关闭                        |                                                                                                    |                                                                                                    |
|                           |                                                                                                    |                                                                                                    |
|                           | 关闭                                                                                                    |                                                                                                    |
| Still Canture             |                                                                                                    |                                                                                                    |
| oun capture               |                                                                                                    |                                                                                                    |
|                           | and the second second second second second second second second second second second second second second second |                                                                                                    |
| $\square$                 |                                                                                                    |                                                                                                    |
| 🔺 🛛 ISO                   | Sensitivity Auto                                                                                                 |                                                                                                    |
|                           |                                                                                                    |                                                                                                    |
|                           |                                                                                                    | and the second second                                                                                            |
| 2/3                       |                                                                                                    |                                                                                                    |
|                           | Contrast 0                                                                                                    |                                                                                                    |
| Description of the second |                                                                                                    | THE R. LEWIS CO.                                                                                                 |
| 1                         |                                                                                                    |                                                                                                    |
|                           | aturation 0                                                                                                    | 1.2.2.1                                                                                                    |
|                           |                                                                                                    |                                                                                                    |
|                           |                                                                                                    | and the second second second second second second second second second second second second second second second |

🐨 🙆 🖬 🕒 🖏

12. Click on "设置 "(setting) as below picture shown, adjust the contrast (left or right).

| 清数字机芯测试控制台                      |                                                                                                    |                                                                  |
|---------------------------------|----------------------------------------------------------------------------------------------------|------------------------------------------------------------------|
| 刷新                              | 见芯控制                                                                                                    | 菜单控制                                                             |
| 端口号 COM7 ▼<br>波特率 115200 ▼      | 机芯协议     变倍     变焦       ○ 日立协议     ●     ●       ● PelcoD协议     +     +       ● 索尼协议     ●                             | 上                                                                |
| 数据位 8 ▼<br>校验位 无校验 ▼<br>停止位 1 ▼ | <ul> <li>自定义协议</li> <li>地址码</li> <li>重新</li> <li>□方描卡次果 □t体描示</li> <li>0.1世体表:公果</li> </ul>                             | 菜单下返回                                                            |
| <b>端口状态</b><br>打开               | 口役復式反应     対無復式     初心返行手反应       白天     自动     波特案     9600       夜晩     手动     校验位     无校验       自动模式     手动対集     迎来 | <ul> <li>→ 所置位设置</li> <li>▲ 1 2 3</li> <li>→ 设置 逆行 剛除</li> </ul> |
|                                 | 关闭                                                                                                    |                                                                  |
|                                 | i hares                                                                                                    |                                                                  |
| -                               |                                                                                                    |                                                                  |
|                                 |                                                                                                    |                                                                  |
|                                 |                                                                                                    |                                                                  |

13. Click on "模式切换"(Change mode) quit out. The contrast Setting is done.